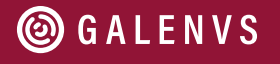

## magnetiC Viral RNA Extraction Kit

Quick Start Guide

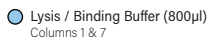

Wash #2 Buffer (600µl) Columns 3 & 9 Elution Buffer (100µl)

Columns 5 & 11

Wash #1 Buffer (600µl) Columns 2 & 8

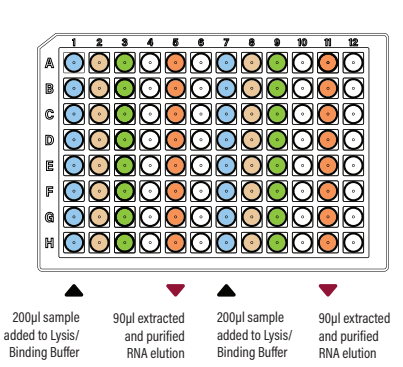

## VRKit miQron protocol parameters

| Step Name       | Column | Volume<br>(µl) | Time<br>(sec) | Mixing Speed<br>(1–10) | Dry Time<br>(sec) | Magnet Capture<br>Time (sec) |
|-----------------|--------|----------------|---------------|------------------------|-------------------|------------------------------|
| Lysis / Binding | 1&7    | 800            | 300           | 5                      | 0                 | 180                          |
| Wash #1         | 2 & 8  | 600            | 60            | 5                      | 0                 | 120                          |
| Wash #2         | 3 & 9  | 600            | 60            | 5                      | 60                | 120                          |
| Elution         | 5 & 11 | 90             | 60            | 5                      | 0                 | 90                           |
| Discard comb    | 2 & 8  | 600            | 0             | 5                      | 0                 | 0                            |

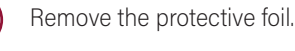

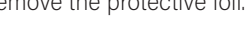

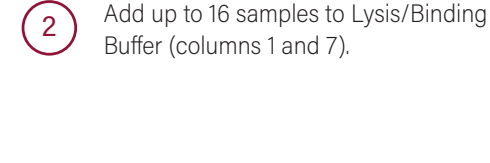

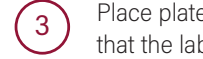

Place plate into the miQron, taking care that the label is facing outward.

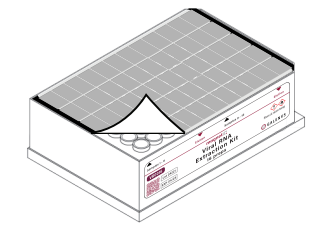

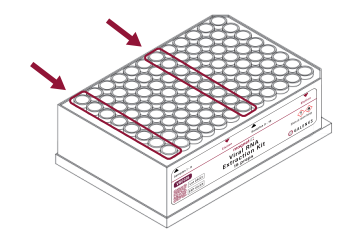

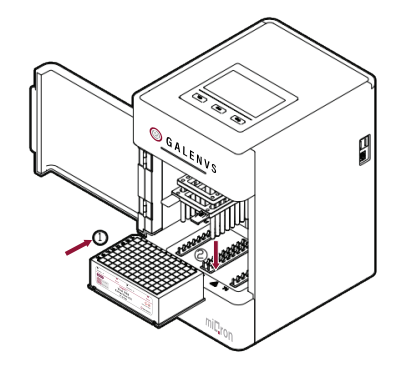

Insert two combs.

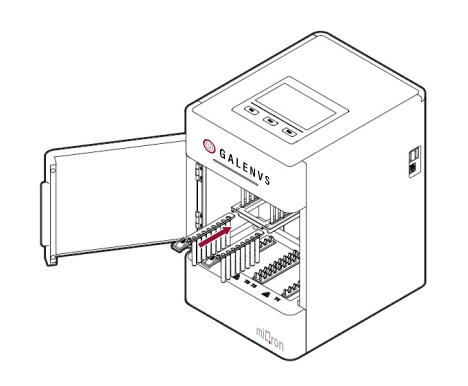

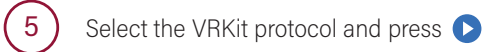

| P.J      | Run |    | 05-19-2021 11:16 |  |  |  |  |
|----------|-----|----|------------------|--|--|--|--|
| Run      |     |    |                  |  |  |  |  |
| Settings |     |    | VRKit            |  |  |  |  |
| 0        |     | ĒQ | Ŵ                |  |  |  |  |

When program is complete, remove plate from miQron and discard combs. Columns 5 and 11 contain the purified RNA elution.

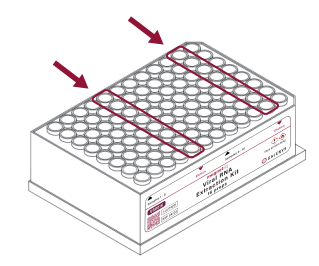